- Anlässe
  Portait BFB
  Personen & Organisation
  Links
  Login
- 1) In der Fusszeile oder im Menu auf «Login» (1) klicken:

2) Benutzername (2) und Passwort (3) angegeben; mit «Enter» oder per Klick auf «Anmelden»(4) bestätigen:

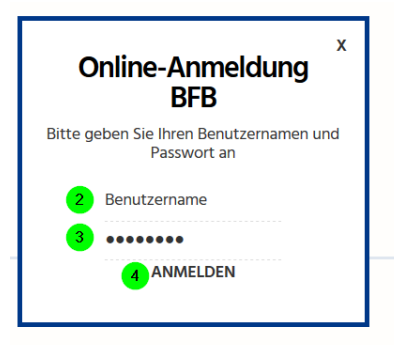

3) Nach erfolgreichem Login erschein der blaue Balken am oberen Fensterrand. Auch sind die Links zum Mitglieder Bereich (5) und (6), sowie die Dateien zum Download (7) ersichtlich.

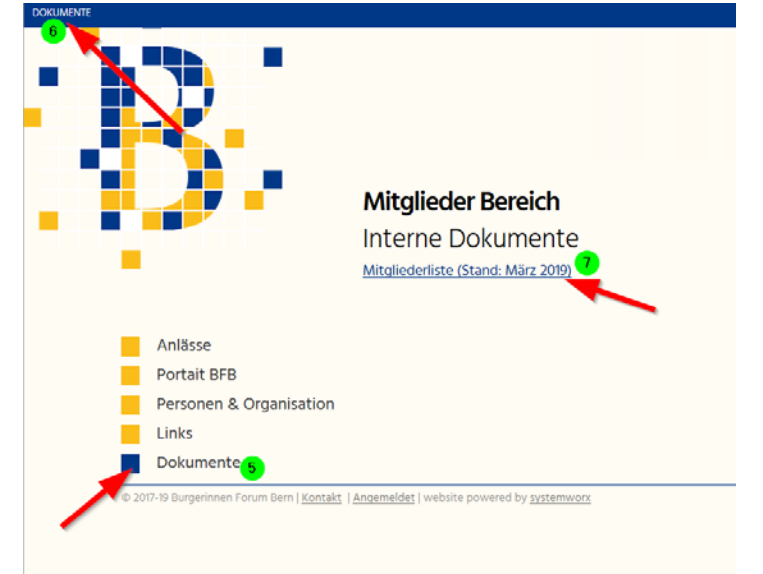

4) Datei per Mausklick öffnen (9) oder speichern (8), mit «OK» (10) bestätigen Öffnen von testadf

|    | Sie möchten folgende Datei öffnen:                           |    |
|----|--------------------------------------------------------------|----|
|    | 📆 test.pdf                                                   |    |
|    | Vom Typ: Adobe Acrobat Document (0 Bytes)                    |    |
|    | Von: http://swweb01.systemworx.ch                            |    |
|    | Wie soll Firefox mit dieser Datei verfahren?                 |    |
|    | 9 ○ <u>Ö</u> ffnen mit Adobe Acrobat (Standard)              |    |
|    | 8 O Datei <u>s</u> peichern                                  | <  |
|    | <u>F</u> ür Dateien dieses Typs immer diese Aktion ausführen | 1  |
|    |                                                              |    |
|    | 10 OK Abbrechen                                              |    |
|    | Allasse                                                      |    |
| 5) | Bitte Logout oben rechts (11) am Ende nicht vergesse         | n: |
|    |                                                              |    |
|    | · · · · · · · · · · · · · · · · · · ·                        | ι  |
|    | ·                                                            |    |
|    |                                                              |    |
|    | BFB Burgerinnen Forum Bern                                   |    |
|    |                                                              |    |
|    |                                                              |    |
|    |                                                              |    |
|    |                                                              |    |
|    |                                                              |    |
|    |                                                              |    |
|    |                                                              |    |
|    |                                                              |    |